SELF-HOSTING

## Familias autoalojadas Patrocinios

Ver en el centro de ayuda: https://bitwarden.com/help/families-for-enterprise-self-hosted/

### **D** bit warden

### Familias autoalojadas Patrocinios

A los miembros de organizaciones empresariales se les ofrece un patrocinio gratuito de organización Families que puede aplicarse a una organización Families nueva o preexistente y canjearse directamente desde la web.

#### (i) Note

Si busca información sobre cómo actualizar una licencia para una organización de Familias autoalojada no patrocinada, consulte aquí.

Deberá activar la sincronización automática de la facturación para que su organización empresarial autoalojada pueda emitir patrocinios para organizaciones de Familias en la nube. Para configurar la sincronización automática:

#### Paso 1: Activar la comunicación en la nube

En primer lugar, tendrá que configurar su servidor para permitir la comunicación con nuestros sistemas en la nube.

#### (i) Note

Este paso debe realizarlo alguien con acceso a los archivos de configuración de su instancia autoalojada.

Para habilitar la comunicación en la nube, establezca la siguiente línea en bwdata/env/global.override.env en true:

# Bash globalSettings\_\_enableCloudCommunication=true

Si tu organización en la nube se creó en servidores de la UE, también tendrás que establecer los siguientes valores:

#### Bash

- globalSettings\_\_baseServiceUri\_\_cloudRegion=EU
- globalSettings\_\_installation\_\_identityUri=https://identity.bitwarden.eu
- globalSettings\_\_installation\_\_apiUri=https://api.bitwarden.eu
- globalSettings\_\_pushRelayBaseUri=https://push.bitwarden.eu

#### (i) Note

El valor para globalSettings\_baseServiceUri\_cloudRegion debe coincidir con la región de datos que se seleccionó al recuperar su ID de instalación y clave.

Una vez que haya establecido estos valores, aplique los cambios ejecutando el comando ./bitwarden.sh restart .

### **D** bit warden

#### (i) Note

Habilitar la sincronización automática requiere comunicación con los sistemas en la nube de Bitwarden. Si su entorno utiliza un cortafuegos para bloquear el tráfico saliente, deberá permitir https://api.bitwarden.com o . eu y https://identity.bitw arden.com o .eu.

#### Paso 2: Recuperar el token de sincronización de facturación

Una vez habilitada la comunicación en la nube a nivel de servidor, es necesario pasar un token de sincronización desde la organización en la nube que utilizas para la facturación a tu organización autoalojada. Para recuperar tu token de sincronización de la bóveda web en la nube debes ser propietario de una organización. Para recuperar el token:

1. Abra la aplicación web en la nube y abra la Admin Console utilizando el conmutador de productos (5):

| Password Manager                                                                                                   | All vaults                                                                                                    |      |                                    | New 🗸      | BW |
|----------------------------------------------------------------------------------------------------|----------------------------------------------------------------------------------------------------|------|------------------------------------|------------|----|
| 🗇 Vaults                                                                                                    |                                                                                                    |      | News                               | Owner      |    |
| 🖉 Send                                                                                                    |                                                                                                    |      | Name                               | Owner      | :  |
| $\ll$ Tools $\sim$                                                                                                 | Q Search vau                                                                                                    | VISA | Company Credit Card<br>Visa, *4242 | My Organiz | :  |
| ╤ Reports                                                                                                    | <ul> <li>✓ All vaults</li> <li>△ My vault</li> <li>∅ My Organiz :</li> </ul>                                                     | 0 0  | Personal Login                     |            |    |
| 🕸 Settings 🛛 🗸 🗸                                                                                                   |                                                                                                    |      | myusername                         | Me         | :  |
|                                                                                                    | gia Teams Org :<br>+ New organization                                                                                            |      | Secure Note                        | Ме         | :  |
|                                                                                                    | <ul> <li>✓ All items</li> <li>☆ Favorites</li> <li>④ Login</li> <li>□ Card</li> <li>☑ Identity</li> <li>□ Secure note</li> </ul> |      | Shared Login<br>sharedusername     | My Organiz | ł  |
| <ul> <li>☐ Password Manager</li> <li>☐ Secrets Manager</li> <li>ﷺ Admin Console</li> <li>∰ Toggle Width</li> </ul> | <ul> <li>Folders</li> <li>No folder</li> <li>Collections</li> <li>Default colle</li> <li>Default colle</li> <li>Trash</li> </ul> |      |                                    |            |    |

Selector de producto

#### 2. Navegue hasta Facturación → Suscripción.

- 3. Desplácese hasta la sección Autoalojamiento y seleccione el botón Configurar sincronización de facturación.
- 4. Introduzca su contraseña maestra y seleccione Generar token.

### **D** bit warden

5. Copie el token generado.

#### Paso 3: Aplicar el token de sincronización de facturación

Para aplicar el token de sincronización de facturación a su organización autoalojada:

#### ▲ Warning

En esta fase, si está actualizando su implantación autoalojada desde una versión anterior, es posible que tenga que actualizar manualmente su archivo de licencia antes de continuar.

1. Abra la Admin Console autoalojada y vaya a Facturación → Suscripción.

2. En la sección Gestión de licencias y facturación, elija la opción Sincronización automática.

- 3. Seleccione el botón Gestionar sincronización de facturación.
- 4. Pegue el código de sincronización de facturación generado y seleccione Guardar.

#### (i) Note

La sincronización de Families for Enterprise se realizará una vez al día una vez que hayas activado la primera sincronización. El campo Última sincronización de esta sección indicará Nunca hasta que se active la primera sincronización.

La sincronización para la actualización de licencias debe hacerse siempre manualmente, seleccionando el botón **Sincronizar licencia** (para más detalles, véase la sección siguiente).

#### Paso 4: Sincronización del disparo

Activa una sincronización una vez que hayas completado la configuración. La sincronización de la facturación se producirá **una vez al día**, aunque puede activarla manualmente en cualquier momento. Para activar una sincronización:

1. Abra la Admin Console autoalojada y vaya a **Facturación** → **Suscripción**.

2. Seleccione el botón Sincronizar licencia.

#### (i) Note

Si recibe un mensaje de error de versión no compatible, actualice su servidor e intente cargar de nuevo su archivo de licencia. Para actualizar su servidor, haga una copia de seguridad del directorio bwdata y siga estas instrucciones.

Entre sincronizaciones, los usuarios pueden ver el estado En espera de sincronización después de canjear o cambiar un patrocinio. Esto indica que su servidor Bitwarden autoalojado está esperando para sincronizarse con la nube Bitwarden antes de que un patrocinio pueda ser completamente canjeado o cambiado.